## WATER RESEARCH COMMISSION

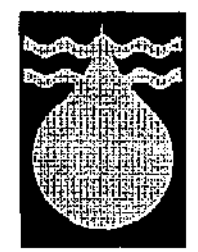

## GEOGRAPHIC INFORMATION SYSTEMS (GIS) AND THE INTEGRATED ENVIRONMENTAL MANAGEMENT (IEM) PROCEDURE IN THE PLANNING AND MANAGEMENT OF WATER RESOURCES

## TASK 2: GIS AND HYDROLOGICAL MODELING

**USERS MANUAL** 

W.F. VAN RIET, J.D. J VAN RENSBURG, R. DREYER, S. SLABBERT

 WRC Report No
 300/2/94

 ISBN
 1 86845 050 3

 ISBN SET No
 1 86845 054 6

## CONTENTS

ABSTRACT

EKSERP

**KEYWORDS** 

INTRODUCTION

THE PROBLEM WITH WATER MANAGEMENT

GOALS

**OBJECTIVES** 

#### INTEGRATED ENVIRONMENTAL MANAGEMENT PROCEDURE

- Step 1 Problem analysis
  - Client
  - Need and desirability

Step 2 - Develop proposal

- Need and desirability
- Administrative requirements Interested and affected parties
- Alternative solutions

Step 3 - Proposed alternatives

- Alternative One .
- Alternative Two
- Alternative Three

Step 4 - Environmental atlas (GIS)

- **Development procedure**
- Utilisation procedure

Step 5 - Classification of proposal

Screening •

Step 6 - Classification of proposal

- No formal assessment •
- Initial assessment
- Impact assessment

## Step 7 - ROIP procedure

- Theoretical impacts
- Actual impacts
- Mitigation measures
- Final impacts

## Step 8 - Recommendations

- Preferred alternatives
- Alignment alterations
- Design alterations
- Mitigation measures

## CONCLUSION

## HARDWARE AND SOFTWARE REQUIREMENTS

## SML INSTALLATION PROCEDURE

## USER FEEDBACK AND INVOLVEMENT

## USER LEVELS OF EXPERTISE AND GIS PROFICIENCY

## LIST OF REFERENCES

## APPENDIX A

In this report series the following are available:

- Task 2 GIS and hydrological modelling: Users Manual
- Task 3 Sabie river and Letaba river: Theoretical framework: Users Manual
- Task 4 Environmental atlas for the Sabie river catchment
- Task 5 Environmental atlas for the Letaba river catchment

#### NOTICE

Users of the provided macro language program (SML) are requested to provide the GisLAB with comment on both the procedure and upgrading of the database. In this manner improvements to the SML can be made speedily and successfully.

## ABSTRACT

The development of an environmental database for use in the GIS is essential to the environmental planning of catchment basins.

The GIS is essential to the development of various land-use scenarios for the past, present and the future.

Research illustrated three major hydrological changes causing ecological impacts, i.e. monthly flow rates, flood peaks and sediment interception.

The linking of the GIS with the hydrological model, ACRU, illustrated specific monthly flow rates for the various land-use scenarios.

The impact of these various scenarios on monthly flow rates are as follows: (See Figure 1)

| Scenario 1 (present)  | 100%     |
|-----------------------|----------|
| Scenario 2 (past)     | 20% more |
| Scenario 3 (future)   | 21% less |
| Scenario 4 (proposal) | 69% more |

The GIS (Arc/info) and the hydrological model (ACRU) proved to be important in determining environmental impacts resulting from changes in land-use.

#### EKSERP

Die gebruik van 'n geografiese inligtingstelsel het 'n groot bydrae gelewer om die invloed van grondgebruiksverandering op die ekologie van stroom-afgebiede asook die waterleweringsprojekte te illustreer. Deur middel van die geïntegreerde omgewingsbestuur (GOB) -proses en 'n ekologiese beplanningsmodel is die ideale grondgebruik vir opvanggebiedbestuur ontwikkel.

#### **KEYWORDS**

Catchment basins, water development projects, environmental impacts, hydrological modeling, geographic information systems, landscape architecture.

#### INTRODUCTION

The aim of this project is to function as an abbreviated version of Task 1 (Die gebruik van hidrologiese modelle in landskapsbeplanning) and act as a user manual to view the related data. It therefore looks at the role of GIS (Geographic information systems) in the management of water related systems such as the planning of catchment basins. For this to be successful, a GIS system is related to the IEM (Integrated Environmental Management) procedure and through the use of an ecological planning model (Van Riet, 1987) and an hydrological model (Schulze, 1989a, 1989b), the environmental impact on daily flow rates and proposed mitigation measures for the catchment basin of a possible new dam on the Sabie river, is determined.

The goal of this study is to provide decision makers across the spectrum of the public and private sectors including authoritative bodies, developers, planners, and interested and affected parties with a decision-support system based on environmental considerations in order to facilitate holistic and environmentally sound decision making.

The method of presentation will deviate from the normal in that the presentation will follow a series of steps in a flow diagram illustrating the IEM procedure. These steps will be based on the use of a GIS system (ARC/INFO) and the various commands required during the use of GIS in the planning of catchments. The command and the effect of each command resulting from the use of attribute tables or the various graphic information sets will be illustrated on the computer screen.

The total process is linked by a macro language program (SML) written for the purpose of ease of use by other researchers or project managers and can be run on both PC and workstation hardware. The whole procedure was developed as part of a research project completed for the Water Research Commission during 1992 and contributed to the Kruger Park Rivers Research project.

#### THE PROBLEM WITH WATER MANAGEMENT

The increase in population densities and changing forms of land-use will cause an increase in the demand placed on the water resources of Southern Africa. These changes in land-use in catchment basins create negative ecological impacts in the downstream reaches of these rivers.

To counter the increased pressure on water resources, water development projects are designed and constructed. These development projects also result in environmental impacts in downstream reaches.

The changing forms of land-use can however also affect the success of water development projects proposed for these catchments.

The above is clearly illustrated by the conditions of the rivers of the Kruger National Park (KNP) which have been dramatically altered by large scale changes in land-use in the catchment basins.

A major research program has been conducted to determine the extent of these environmental impacts, the factors causing these impacts and proposals for alleviating these impacts (DREYER, 1991).

GIS can contribute greatly to projects relating to the environmental impact of land-use changes as well as contributing to overall environmentally based planning proposals for these basins.

The study presented has the following goals and objectives:-

#### Goals

 To evaluate the use of GIS in the planning and management of water resources within catchment basins with special reference to the rivers of the KNP.

#### Objectives

- To identify the impact of various land-use scenarios through the use of GIS (Arc/Info).
- To complete this evaluation through the linking of the GIS and a hydrological model (ACRU).
- To apply this evaluation to the catchment basin of the Sabie river.
- To develop planning proposals for the Sabie river catchment to alleviate these ecological impacts.

#### Integrated Environmental Management Procedure

The integrated environmental management procedure as adapted for use in this research project consists of the following broad groups of actions.

| STEP ONE   | - | PROBLEM ANALYSIS                   |
|------------|---|------------------------------------|
| STEP TWO   | - | PROPOSED SOLUTION                  |
| STEP THREE | - | POTENTIAL ENVIRONMENTAL<br>IMPACTS |
| STEP FOUR  | - | POTENTIAL MITIGATION<br>MEASURES   |
| STEP FIVE  | - | ECOLOGICAL PLANNING<br>PROCEDURES  |
| STEP SIX   | - | HYDROLOGICAL MODELING              |
| STEP SEVEN | - | ENVIRONMENTAL IMPACTS              |
| STEP EIGHT | - | IDEAL PLANNING PROPOSALS           |

The following steps illustrate the actions associated with the various steps in proposed Integrated Environmental Management procedure:

#### STEP ONE - PROBLEM ANALYSIS

The problems normally associated with changes in catchment basins can result from the following:

Increasing population numbers and densities

Changes and intensification in land-use

Over utilization of water resources

Negative environmental impact in down stream reaches

## STEP TWO - PROPOSED SOLUTION

The normal reaction from planners and engineers is to call for and design water development structures. These structures normally include the following:

Water utilization structures Dam wall Transfer pumps and pipeline Receiving weir Irrigation canals

Management procedures Flow regulation Flood retention Sediment interception STEP THREE - POTENTIAL ENVIRONMENTAL IMPACTS

The potential environmental impacts have been determined in studies conducted for the Department of Water Affairs and Forestry on the transfer scheme for the Mhlatuze river in Natal.

Direct on-site impacts and indirect downstream impacts Basin inundation Reduction in daily flow rates Reduction in frequency and extent of flood peaks Reduction in sediment yield Changes to fluvial geomorphology Changes in chemical properties Changes in physical properties Changes to biological components

STEP FOUR - POTENTIAL MITIGATION MEASURES

Instead of trying to apply measures only at the completion of the project, it is far more valuable to include these measures at the outset.

Apply ecologically based principles to: Planning of land-use in the catchment basin Designing of structures Management procedures

## STEP FIVE - ECOLOGICAL PLANNING PROCEDURE

One of the most important of the measures is to plan the land-use in the catchment basin. Van Riet (1987) developed an ecological planning model for use in catchment basins and this method is used in this study. The ecological planning method is dependent on GIS for its operation and a GIS (Arc/Info) is included in this study. The following actions are relevant to the ecological planning procedure.

Determine need and desirability Conservation Agriculture Development

Determine land-use zoning classes Conservation Agriculture Development

**Develop Geographic Information System** 

Arc/Info Regis Geo/Sql

Identify relevant data categories Catchments Rivers Land forms Contours Land cover Rainfall

Create data sets containing attributes Catchments Rivers Land types Contours Land cover Rainfall

Develop composite landscape facets Landscape facets

Complete landscape evaluation

Evaluate attributes Ecological values Aesthetic values Economic values

Evaluate landscape facets by relating attributes Conservation Agriculture Development

Develop ideal land-use proposals Ideal land-use proposal

Illustrate alternative land-use proposals Past Present Future (Uncontrolled) Future (Ideal land-use proposal)

## STEP SIX - HYDROLOGICAL MODELING

Both the Pitman (1973, 1977) and the ACRU (Schulze 1989a, 1989b) were analyzed. For this study the ACRU model was used, as it contains catchment basin factors that could be altered during the ecological planning procedure.

Environmental impacts to be analyzed were selected and in this study flow rates were selected.

Flow rates Flood peaks Sediment yields

Environmental parameters were identified.

Catchments Land types Slopes Climate

Select parameters from GIS for use in the ACRU model.

Select alternative land cover and land-use data sets.

Past Present Future (Uncontrolled)

Determine ideal planning proposal based on ecological criteria.

Run hydrological model for four scenarios.

STEP SEVEN - ENVIRONMENTAL IMPACTS

Environmental impacts identified and results reviewed.

STEP EIGHT - IDEAL PLANNING PROPOSALS

Results of ideal planning proposal are illustrated.

## CONCLUSION

- The development of an environmental database for use in the GIS contributes successfully to the environmental planning of catchment basins.
- The GIS is essential to the development of various land-use scenarios for the past, present and the future.

- Research illustrated three major hydrological changes causing ecological impacts, that is monthly flow rates, flood peaks and sedimentation.
- The linking of the GIS with the hydrological model, ACRU, illustrated specific monthly flow rates for the various land-use scenarios.
- The impact of these various land-use scenarios on monthly flow rates are as follows: (See Figure 1)

| Scenario 1 (present) mixed land-use  | 100%     |
|--------------------------------------|----------|
| Scenario 2 (past) indigenous         | 20% more |
| Scenario 3 (future) developed town   | 21% less |
| Scenario 4 (proposal) ideal land-use | 69% more |

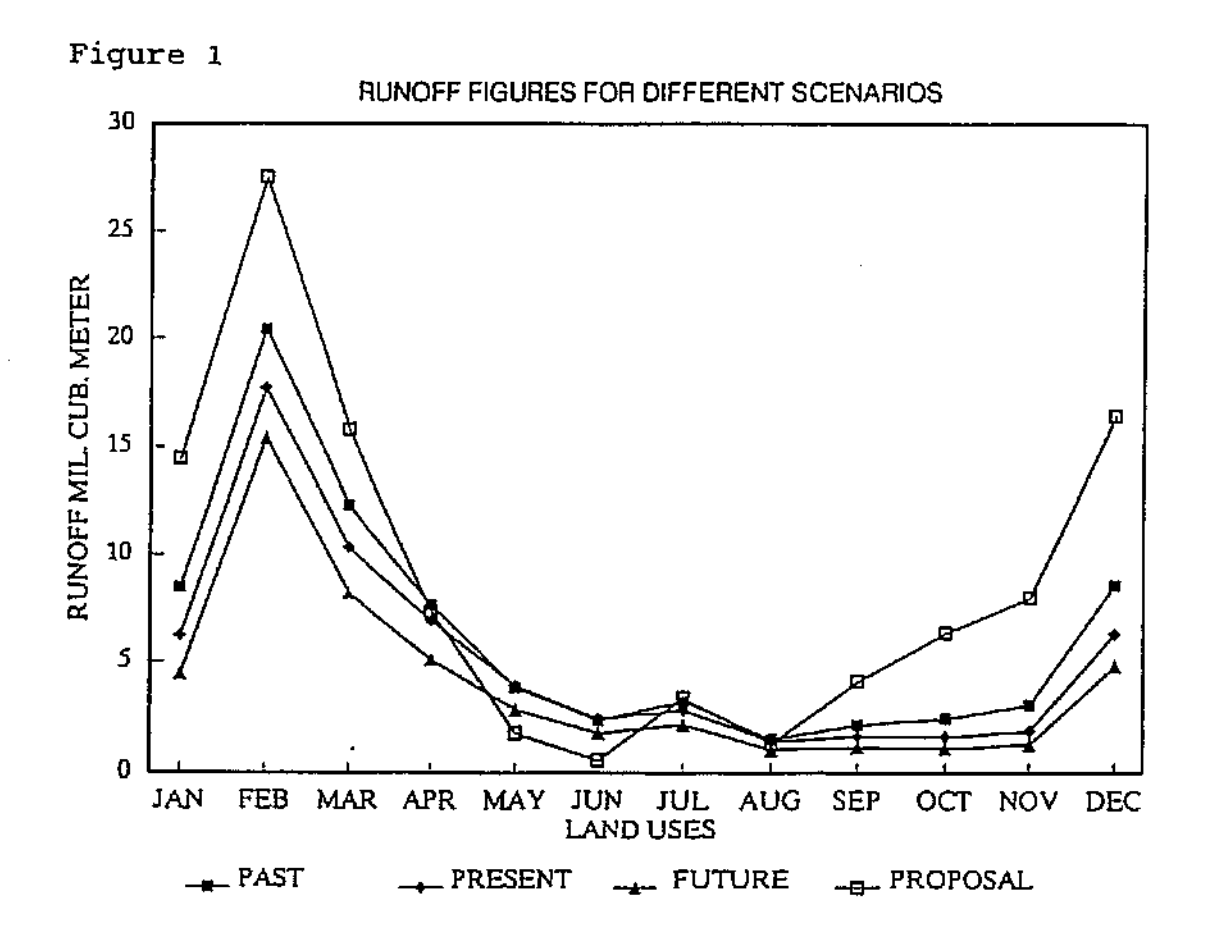

Runoff figures in cubic metres for past, present, future and ideal land-use scenarios

## HARDWARE AND SOFTWARE REQUIREMENTS

#### Hardware

The minimum hardware requirement for running the SML is an 80386-based micro computer with a minimum of 8 Mb random access memory (RAM), a mathematical co-processor, 1.44 Mb stiffy drive and free hard disk space of approximately 8 Mb. It is however recommended that a 80486 DX micro-computer is used for additional data that this report covers (Sabie and Letaba).

#### Software

ARC/INFO<sup>™</sup> is required for the SML and the use of P.C. ARC/VIEW<sup>™</sup> based on Microsoft Windows<sup>™</sup> operating system will be required to view the new updated Sabie River data and new Letaba River data.

## SML INSTALLATION PROCEDURE

The SML and related data coverages that enable it to function are provided on two 1.44 Mb stiffy disks. The steps to install the SML are as follows:

- Make sure there is at least 8 Mb of free disk space on the destination hard disk drive.
- At the DOS prompt insert disk 1 into the stiffy drive (e.g. B:)
- Change the active drive to the stiffy drive (e.g. B:)
- At the DOS prompt type INSTALL and ENTER the command.
- You will be prompted to insert the last disk (disk No. 2) and then remove it to replace the first disk (disk No. 1)
- Upon entering the data will automatically be installed to your hard disk drive to directory WNKSABIE.
- To view the "SML" ARC/INFO is required.
- Go into the WNKSABIE directory and activate ARC as well as ARCPLOT and your relevant display screen (e.g. disp 4).
- At the prompt type &RUN PRESENT.SML

- The SML will be loaded and a menu BOX will be displayed in the top right hand corner of the screen.
- To follow the SML use the mouse or control keys to highlight menu items and enter on them.
- When visuals are selected e.g. (DISPLAY DATA) *always* go to the main menu, select PARAMETERS, and then VIEW TOTAL, go back to main menu by selecting BACK MENU and select drawing to be viewed.
- When 3D visuals are selected e.g. (3D VIEW) *always* go to the main menu, select PARAMETERS and then 3D VIEW, go back to PREVIOUS MENU and select VIEW TO BE SHOWN.
- Drawings should be CLEARED before the next is drawn, by selecting PARAMETERS and then the CLEAR option.

#### USER FEEDBACK AND INVOLVEMENT

The SML is used to display data and take the user through the logical steps followed throughout the study. To cater for specific needs is not an easy task and the correct and efficient functioning of the SML will greatly be encouraged through user feedback which in turn can result in updating or modifying the SML.

## USER LEVELS OF EXPERTISE AND GIS PROFICIENCY

The level of GIS expertise of users will largely determine the potential use and application of a data set such as this to a variety of application spheres. It is obvious that the potential of such a data set will increase when combined with higher levels of GIS proficiency and available expertise. It is, however, important to note that not all users such as researchers possess the necessary skills to be able to utilise GIS and available data sets to their full potential, and most do not have the desire to become experts in the field of geographic data processing for the fact that the GIS learning curve is fairly long and constitutes a specialist field on its own. It is therefore imperative that GIS specialists direct their energy to supply researchers with enough customised tools and knowledge to be able to utilise GIS for their applications while avoiding an over-involvement in advanced technical matters. Generally speaking, three levels of user proficiency can be considered when dealing with projects and data sets of this nature:

- None
- Basic
- Advanced

The level of GIS proficiency required to be able to utilise the project data through the SML programs in order to understand the project goals, objectives and processes, is minimal. The user will have to possess some computer literacy, the ability to invoke the GIS software, ARC/INFO<sup>TM</sup>, and run the SML (Small Macro Language)program. In order to make use of the data sets through the use of ARCVIEW<sup>TM</sup>, the user will have to be proficient in the use of Microsoft Windows<sup>TM</sup> and the ARCVIEW program, as well as possessing a fair amount of background knowledge of database management. Users who wish to use and adapt the data sets and SML programs themselves for advanced processing in specialised applications will require much higher levels of GIS expertise and proficiency in the use of hardware and software.

Most researchers use computers and database management software to some extent during execution of their research programs, and the basic ability to adapt to GIS is therefore already in existence. Many have already started or are advanced in the process of utilising GIS and related application software for their research needs and possess the required skills to be able to make use of project data sets. It is, however, important that at least a basic knowledge and proficiency in GIS is required in order to derive benefit from data sets such as these during future research.

## CUSTOMISING THE SML PROGRAM FOR OTHER APPLICATIONS

The SML (Small Macro Language) program can be customised by users for their own purposes and applications in a fairly straight-forward and simple manner, provided that they have sufficient expertise regarding ARC/INFO in general, and specific experience in writing of SML programs. The SML program comprises an ASCII file which is well annotated with comments in order to guide users through its procedures and routines, and an experienced SML programmer should have little difficulty in establishing the logical program flow in order to change coverage name calls, etc. for a revised application. A full listing of the SML program is included in this document as Appendix A.

#### UTILISATION OF DATA SETS ON OTHER PLATFORMS

The development and distribution platform for data sets for this project is ARC/INFO<sup>TM</sup>. Although it is recognised that many other hardware and software platforms are well suited for utilisation with these data sets, most researchers and administrators in the water field are ARC/INFO users. Data sets may be exported to other hardware and software platforms through a number of exchange formats and procedures, most of which will require little time and cost to perform, but generally with good results. Exporting of the SML program to other platforms will require a complete re-write of the program to suit the new platform.

## LIST OF REFERENCES

- DREYER, R.C. (1991). Die gebruik van hidrologiese model in die landskapbeplanning van opvanggebiede met spesiale verwysing na die Sabierivieropvanggebied. ML (Pret). 255 p.
- PITMAN, W.V. (1973). A mathematical model for generating monthly river flows from meteorological data in South Africa. Hydrological Research Unit Report No. 2/73.
- PITMAN, W.V. (1977). Flow generation by catchment models of differing complexity - a comparison of performance. Hydrological Research Unit Report No. 1/77
- SCHULZE, R.E. (1989a). ACRU: Background, Concepts and Theory. WRC Report No 154/1/89.
- SCHULZE, R.E. (1989b). ACRU-2: User Manual. WRC Report No 154/2/89.
- VAN RIET, W.F. (1987). An ecological planning model for use in landscape architecture. Ph.D. University of Pretoria. 540 p.

SMU/PROJECTS/WNK

# **APPENDIX A**

--

.

# **SML TEXT AND COMMANDS**

The following is a text document showing all commands that drive the SML. The maps and other visuals should be viewed through ARCINFO<sup>™</sup> as explained in the main report.

&REM = &REM BEGINNING OF PROGRAM &REM = &LABEL START PAGEUNITS CM PAGESIZE 25 15 UNITS PAGE &REM = &REM INTRO SCREEN &REM == &LABEL INTRO CLEAR CLEARSEL &ECHO &OFF TEXTCOL 1 **TEXTSPACING**.9 **TEXTFONT 10** KEYBOX .35 .35 KEYSEP .5.1 SHADESET SPECIAL MAPE WNKLOGO MAPPOS LL 11 MAPLIM 1 1 13 13 RES WNKLOGO POLY WNKLOGO-ID = 1 NSEL WNKLOGO POLY POLYGONSH WNKLOGO 6 MAPLIM PAGE MOVE 1.5 13.1 TEXTSIZE .43 .35 **TEXTCOL 6** TEXT 'WATER RESEARCH COMMISSION' MAPE GISLOGO MAPPOS LL 107 MAPLIM 10 7 19 12 RES GISLOGO POLY GISLOGO-ID = 1 POLYGONSH GISLOGO 9 CLEARSEL RES GISLOGO POLY GISLOGO\_ID = 7 POLYGONSH GISLOGO 1 LINECOLOR 1 ARCS GISLOGO CLEARSEL TEXTCOL 1 TEXTSIZE .8.7 **MOVE 10 5** TEXT 'APPLICATION OF GIS' MOVE 10 3.5 TEXT 'FOR WATER MANAGEMENT' &REM = &REM START MENU &REM = &LABEL STARTMENU &LABEL STARTMENUI POPUP STARTMEN.POP 43 2 1 66 4 13 &GOTO STUDY &IF &EQ %43 STUDY\_GOALS &GOTO IEM &IF &EQ %43 IEM\_PROCEDURE &GOTO MAINMENU &IF &EQ %43 MAIN\_MENU &GOTO END &IF &EQ %43 QUIT

&LABEL STUDY CLEAR MAPPOS LL LL MAPLIM 0 0 20 15 TEXTCOL 1 TEXTSIZE .5.4 MOVE 1 14 TEXT 'STUDY GOALS' **MOVE 1 12 TEXTFONT 2 TEXTSPACING 0.9** TEXTSIZE .4 .35 TEXT 'To evaluate the use of GIS in the planning and management of water' **MOVE 1 11** TEXT 'resources within catchment basins with special reference to the' MOVE 1 10 TEXT 'rivers of the Kruger National Park (KNP).' &GOTO STARTMENU1 &LABEL IEM **TEXTFONT 10 TEXTSPACING .9** CLEAR TEXTCOL 1 TEXTSIZE .5.4 **MOVE 1 14** TEXT 'INTEGRATED ENVIRONMENTAL MANAGEMENT PROCEDURE' **MOVE 1 12 TEXTFONT 2 TEXTSPACING 0.9** TEXTSIZE .4 .35 TEXT 'Phase 1 of the integrated environmental management procedure (IEM) as' **MOVE 1 11** TEXT 'adapted for use in this research project consists of the following' MOVE 1 10 TEXT 'broad groups of actions.' MOVE 28 TEXT 'STEP 1 : PROBLEM ANALYSIS' MOVE 27 TEXT 'STEP 2 : PROPOSED SOLUTION' MOVE 26 **TEXT 'STEP 3 : POTENTIAL ENVIRONMENTAL IMPACTS'** MOVE 2 5 **TEXT 'STEP 4 : POTENTIAL MITIGATION MEASURES'** MOVE 24 TEXT 'STEP 5 : ECOLOGICAL PLANNING PROCEDURES' MOVE 23 TEXT 'STEP 6 : HYDROLOGICAL MODELING' MOVE 2 2 TEXT 'STEP 7 : ENVIRONMENTAL IMPACTS' **MOVE 2 1** TEXT 'STEP 8 : PROPOSED MITIGATION MEASURES' &GOTO STARTMENUI CLEAR **TEXTFONT 10 TEXTSPACING .9** &REM == &REM MAIN MENU &REM ==

&LABEL MAINMENU CLEAR POPUP MAINMENU.POP 1 2 1 58 11 21 &GOTO PROBLEM &IF &EQ %1 PROBLEM\_ANALYSIS &GOTO SOLUTION & IF & EQ %1 PROPOSED SOLUTION &GOTO POT\_ENV\_IMPACTS & IF & EQ %1 POTENTIAL\_IMPACTS &GOTO MITIGATION & IF & EQ %1 MITIGATION\_MEASURES &GOTO PLANSTART & IF & EQ %1 PLANNING\_PROCEDURES &GOTO HYDRO &IF &EQ %1 HYDRO MODELING &GOTO IMPACTS & IF & EQ %1 ENVIRONMENTAL IMPACTS &GOTO PROPOSAL & IF & EQ %1 PLANNING\_PROPOSALS &GOTO CONCLUSION &IF &EQ %1 CONCLUSIONS &GOTO INTRO &IF &EQ %1 QUIT\_TO\_LOGO &GOTO END &IF &EQ %1 QUIT &REM = &REM PROBLEM ANALYSIS SUBMENU &REM = &LABEL PROBLEM CLEAR MAPPOS LL LL MAPLIM 0 0 20 15 TEXTCOL 1 TEXTFONT 10 **TEXTSPACING**.9 TEXTSIZE .5.4 **MOVE 1 14** TEXT 'STEP 1: PROBLEM ANALYSIS' MOVE 1 12 **TEXTFONT 2** TEXTSPACING .9 TEXTSIZE .4 .35 TEXT 'Problems normally associated with changes in catchment basins can' MOVE 1 11 TEXT be the result of the following:" MOVE 3 9 TEXT '\* Increasing population numbers and densities' **MOVE 3 8** TEXT '\* Changes and intensification in land use' **MOVE 37** TEXT '\* Over-utilisation of water resources' MOVE 36 TEXT \* Negative environmental impact in down-stream reaches' POPUP PROBLEM.POP 2 2 1 70 1 9 &GOTO CLEARPROB &IF &EQ %2 MAIN MENU &LABEL CLEARPROB CLEAR &GOTO MAINMENU &REM = &REM PROPOSED SOLUTION SUBMENU &REM = &LABEL SOLUTION CLEAR MAPPOS LL LL MAPLIM 0 0 20 15 TEXTCOL I **TEXTFONT 10 TEXTSPACING**.9 TEXTSIZE .5.4

**MOVE 1 14** TEXT 'STEP 2: PROPOSED SOLUTION' MOVE 1 12 **TEXTFONT 2** TEXTSPACING 0.9 TEXTSIZE .4 .35 TEXT 'The normal reaction from planners and engineers is to call for and' MOVE 1 11 TEXT 'design water development structures, including the following:' MOVE 3 9 TEXT '\* Water utilisation structures:' MOVE 58 TEXT 'Dam walls' MOVE 57 TEXT 'Transfer pumps and pipelines' MOVE 56 **TEXT** 'Receiving weirs' MOVE 5.5 TEXT 'Irrigation canals' MOVE 3 3 TEXT '\* Management procedures' TEXTFONT 10 **TEXTSPACING .9** POPUP PROBLEM.POP 3 2 1 70 1 9 &GOTO CLEARPROB & IF & EQ %3 MAIN\_MENU &REM = &REM ENVIRONMENTAL IMPACTS SUBMENU &REM -&LABEL POT ENV IMPACTS CLEAR MAPPOS LL LL MAPLEM 0 0 20 15 **TEXTFONT 10 TEXTSPACING .9** TEXTCOL 1 TEXTSIZE .5.4 **MOVE 1 14** TEXT 'STEP 3: POTENTIAL ENVIRONMENTAL IMPACTS' **MOVE 1 12 TEXTFONT 2 TEXTSPACING 0.9** TEXTSIZE .4 .35 TEXT Potential environmental impacts have been determined in studies for DWAF MOVE 1 11 TEXT 'on the transfer scheme for the Mhlatuze river in Natal, as follows:" **MOVE 3 10** TEXT '\* Direct construction impacts' MOVE 39 TEXT '\* Direct on-site impacts' **MOVE 5 8.3 TEXT 'Basin inundation'** MOVE 5 7.6 TEXT 'Reduction in daily flow rates' **MOVE 5 6.9** TEXT 'Reduction in frequency and extent of flood peaks' MOVE 5 6.2 TEXT 'Reduction in sediment yield' **MOVE 3 5.2** 

TEXT '\* Indirect downstream impacts' MOVE 5 4.5 TEXT 'Changes to fluvial geomorphology' **MOVE 5 3,8** TEXT 'Changes in chemical properties' MOVE 5 3.1 TEXT 'Changes in physical properties' MOVE 5 2.4 TEXT 'Changes to biological components' POPUP PROBLEM.POP 4 2 1 70 1 9 &GOTO CLEARPROB & IF & EQ %4 MAIN\_MENU &REM === &REM MITIGATION MEASURES SUBMENU &REM = &LABEL MITIGATION CLEAR MAPPOS LL LL MAPLIM 0 0 20 15 TEXTCOL 1 **TEXTFONT 10** TEXTSPACING .9 TEXTSIZE .5.4 **MOVE 1 14 TEXT 'STEP 4: POTENTIAL MITIGATION MEASURES' MOVE 1 12 TEXTFONT 2 TEXTSPACING 0.9** TEXTSIZE .4 .35 TEXT 'Mitigation measures should be included from the outset and ecological' MOVE 111 TEXT 'principles should be applied to the following:' MOVE 3 9 TEXT '\* Planning of land use in the catchment basin' **MOVE 3 8** TEXT '\* Designing of structures' **MOVE 3 7** TEXT '\* Construction of facilities' MOVE 36 TEXT '\* Management procedures' TEXTFONT 10 **TEXTSPACING .9** POPUP PROBLEM.POP 5 2 1 70 1 9 &GOTO CLEARPROB &IF &EQ %5 MAIN\_MENU &REM = &REM ECOLOGICAL PLANNING SUBMENU &REM = &LABEL PLANSTART CLEAR &LABEL PLANSTART1 POPUP PLANNING. POP 6 2 1 58 10 21 &GOTO PLANNING &IF &EQ %6 LIST\_ACTIONS &GOTO NANDD & IF & EO %6 NEED & DESIRABILITY &GOTO ZONING &IF &EQ %6 ZONING CLASSES &GOTO GIS &IF &EQ %6 DEVELOP\_GIS &GOTO DISPLAY &IF &EQ %6 DATA\_SABIE\_RIVER &GOTO DISP9 &IF &EQ %6 DATA\_INJAKA\_DAM &GOTO DISP15 & IF & EQ %6 LANDSCAPE\_FACETS &GOTO SUBACT & IF & EQ %6 LANDSCAPE\_EVALUATION

&REM ZONING CLASSES SUBMENU &REM ------&LABEL ZONING CLEAR **MOVE 1 13 TEXTFONT 2 TEXTSPACING 0.9** TEXTSIZE .4 .35 **TEXT 'ACTION 2: ZONING CLASSES'** MOVE 3 11 TEXT '- Conservation' MOVE 3 10 TEXT '- Agriculture' MOVE 3 9 TEXT '- Development' **MOVE 3 8** TEXT '- Residential' &GOTO PLANSTARTI &REM -----&REM DEVELOP GIS SUBMENU &REM — &LABEL GIS CLEAR **MOVE 1 13 TEXTFONT 2 TEXTSPACING 0.9** TEXTSIZE .4 .35 TEXT 'ACTION 3: DEVELOP GEOGRAPHIC INFORMATION SYSTEM' MOVE 3 11 TEXT '- ARC/INFO' **MOVE 3 10** TEXT '- ReGIS' MOVE 3.9 TEXT '- GEO/SQL' &GOTO PLANSTART1 &REM = &REM DATA SABIE RIVER SUBMENU &REM = &LABEL DISPLAY CLEAR &LABEL DISPLAY1 POPUP DISPLAY.POP 7 2 1 67 3 12 &GOTO TEXT &IF &EQ %7 DISPLAY\_TEXT &GOTO TOTAL &IF &EQ %7 DISPLAY\_DATA &GOTO PLANSTART & F & EQ %7 BACK MENU &LABEL TEXT CLEAR **MOVE 1 13 TEXTFONT 2** TEXTSPACING 0.9 TEXTSIZE .4 .35 TEXT 'ACTION 4: DEVELOP GIS DATABASE FOR SABLE RIVER CATCHMENT' MOVE 3 11 TEXT '- Regional location' **MOVE 3 10** TEXT '- Sabie river catchment area' MOVE 3 9 TEXT '- Subcatchments'

.....

\_\_\_\_\_

&GOTO DISPROP &IF & EQ %6 ALTERNATIVE PROPOSALS &GOTO CLEARPROB & IF & EQ %6 MAIN MENU &LABEL PLANNING CLEAR MAPPOS LL LL MAPLIM 0 0 20 15 **TEXTFONT 10 TEXTSPACING**.9 TEXTCOL 1 TEXTSIZE .5.4 **MOVE 1 14 TEXT 'STEP 5: ECOLOGICAL PLANNING PROCEDURE' MOVE 1 12 TEXTFONT 2** TEXTSPACING 0.9 TEXTSIZE .4 .35 TEXT 'The following actions are relevant to the ecological planning procedure:' **MOVE 3 10** TEXT '\* Determine need and desirability' MOVE 39 TEXT '\* Determine land use zoning classes' MOVE 3 8 TEXT '\* Develop Geographic Information System' MOVE 37 TEXT '\* Identify relevant data categories for Sabie river catchment' MOVE 36 TEXT '\* Create data sets for Injaka dam site' MOVE 3 5 TEXT \* Develop composite landscape facets' MOVE 34 TEXT '\* Complete landscape evaluation' MOVE 3 3 TEXT '\* Illustrate alternative land use proposals' &GOTO PLANSTART1 &REM == &REM NEED & DESIRABILITY SUBMENU &REM = &LABEL NANDD CLEAR **MOVE 1 13 TEXTFONT 2 TEXTSPACING 0.9** TEXTSIZE .4 .35 TEXT 'ACTION 1: DETERMINE NEED & DESIRABILITY' **MOVE 3 11** TEXT '- Project proposals for Sabie River catchment' MAPE CATC MAPLIM 0 0 15 8 MAPPOS CEN CEN LINEC 1 ARCS SABI POLYGONSH DAMM 4 **MOVE 3 10** TEXT '- Project proposals for the Injaka dam site' LINEC 5 ARCS CATCH &GOTO PLANSTART1 &REM =

**MOVE 3 8** TEXT '- Rivers' MOVE 37 TEXT '- Dams' MOVE 36 TEXT '- Rainfall' MOVE 3.5 TEXT '- Land types' MOVE 34 TEXT '- Land cover' MOVE 3 3 TEXT '- Reserves' &GOTO DISPLAYI &REM == &REM DISPLAY DATA SUBMENU &REM = &LABEL TOTAL MAPPOS CEN CEN MAPLIM 0 0 15 15 **TEXTFONT 2** TEXTSIZE .3 .2 TEXTSPACING 0.9 CLEAR &LABEL TOTAL1 POPUP TOTAL.POP 8 2 1 62 18 17 &GOTO PARAMI0 & F & EQ %8 PARAMETERS &GOTO LOCA & F & EQ %8 REGIONAL LOCATION &GOTO GREN &IF &EQ %8 STATE\_BOUNDARIES &GOTO TOWN &IF &EQ %8 TOWNS &GOTO ROAD &IF &EQ %8 ROADS &GOTO SABI &IF &EQ %8 CATCHMENT\_AREA &GOTO CATC & IF & EQ %8 SUB\_CATCHMENTS &GOTO RIVE &IF &EQ %8 RIVERS &GOTO DAMS &IF &EQ %8 DAMS &GOTO RAIN &IF &EQ %8 RAINFALL &GOTO SOIL &IF &EQ %8 LAND\_TYPES &GOTO LAND &IF &EQ %8 LAND\_COVER &GOTO RESE &IF &EQ %8 RESERVES &GOTO BOSB & IF & EQ %8 AFFORESTATION &GOTO GEOL &IF &EQ %8 GEOLOGY &GOTO GEOM &IF &EQ %8 GEOMORPHOLOGY &GOTO PLAN &IF &EQ %8 VEGETATION &GOTO DISPLAY &IF &EQ %8 BACK MENU &LABEL LOCA **MOVE 167** TEXT 'REGIONAL LOCATION' LINECOL 1 ARCS TRANSVAAL ARCS SABI POLYGONSH SABI 2 ANNOTEXT TRANSVAAL &GOTO TOTALI &LABEL GREN **MOVE 16 6 TEXT 'STATE BOUNDARIES' MOVE 16 5** KEYSHADE GREN.KEY NOBOX LINECOL 1

ARCS SABI POLYGONSH GRENS GRENS-ID ARCS SABI &GOTO TOTALI &LABEL TOWN ARCS SABI **POINTS basetow** ANNOTEXT basetow &GOTO TOTALI &LABEL ROAD **MOVE 16 10** TEXT 'ROADS' LINECOL 2 LINE 159 15.59 **MOVE 16 9 TEXT 'R40'** LINECOL 3 LINE 15 8 15.5 8 **MOVE 16 8** TEXT 'MAIN ROAD 532' LINECOL 1 LINE 157 15.57 **MOVE 167** TEXT 'SECONDARY ROADS' LINECOL 1 ARCS SABI RES basepad LINE basepad-ID = 2 LINECOL 2 ARCS basepad CLEARSEL RES basepad LINE basepad-ID = 3 LINECOL 3 ARCS basepad CLEARSEL RES basepad LINE basepad-ID = 4 LINECOL 1 ARCS basepad CLEARSEL &GOTO TOTAL1 &LABEL SABI LINEC 1 LINE 159169 MOVE 16.5 9 TEXT 'CATCHMENT BOUNDARY' ARCS SABI &GOTO TOTAL1 &LABEL CATC LINEC 1 LINE 15 8.5 16 8.5 MOVE 16.5 8.5 TEXT 'SUB CATCHMENT BOUNDARIES' ARCS CATC &GOTO TOTALI &LABEL RIVE LINEC 6 LINE 158168 MOVE 16,5 8 TEXT 'RIVERS'

ARCS RIVE &GOTO TOTAL1 &LABEL DAMS SHADESYM 4 SHADE 15 7 15 7.5 15.5 7.5 15.5 7 MOVE 16.57 TEXT 'DAMS' POLYGONSH DAMM 4 &GOTO TOTAL1 &LABEL RAIN **MOVE 16 10** TEXT 'RAINFALL' **MOVE 16 9** KEYSHADE RAIN.KEY NOBOX POLYGONSH RAIN RAIN-ID &GOTO TOTAL1 &LABEL SOIL **MOVE 16 10** TEXT 'LAND TYPES' **MOVE 16 9** KEYSHADE SOIL KEY NOBOX POLYGONSH SOIL SOIL-ID &GOTO TOTALI &LABEL LAND **MOVE 16 10** TEXT 'LAND COVER' MOVE 16 9 KEYSHADE LAND.KEY NOBOX POLYGONSH LAND LAND NU &GOTO TOTAL1 &LABEL RESE **MOVE 16 10** TEXT 'RESERVES' LINECOL 1 **MOVE 16 9** KEYSHADE RESE.KEY NOBOX ARCS SABI POLYGONSH RESE RESE-ID &GOTO TOTAL1 &LABEL BOSB **MOVE 16 10 TEXT 'AFFORESTATION'** LINECOL 1 **MOVE 16 9 KEYSHADE BOSB.KEY NOBOX** ARCS SABI ARCS BOSB POLYGONSH BOSB BOSB-ID &GOTO TOTAL1 &LABEL GEOL **MOVE 16 10** TEXT 'GEOLOGY' LINECOL 1 **MOVE 16 9** KEYSHADE GEOL.KEY NOBOX POLYGONSH GEOL GEOL-ID &GOTO TOTAL1 &LABEL GEOM

**MOVE 16 10** TEXT 'GEOMORPHOLOGY' LINECOL 1 **MOVE 16 9** KEYSHADE GEOM KEY NOBOX POLYGONSH GEOM GEOM-ID &GOTO TOTAL1 &LABEL PLAN **MOVE 16 10** TEXT 'VEGETATION' LINECOL 1 **MOVE 16 9** KEYSHADE PLAN.KEY NOBOX POLYGONSH PLAN PLAN-ID &GOTO TOTAL1 &LABEL PARAMI0 POPUP PARAM10.POP 10 2 1 66 5 13 &GOTO CLEAR10 &IF &EQ %10 CLEAR &GOTO ZOOM10 &IF &EQ %10 ZOOM &GOTO TOTAL 10 &IF &EQ %10 VIEW TOTAL &GOTO IDENTI1 &IF &EQ %10 IDENTIFY &GOTO TOTAL1 &IF &EQ %10 BACK\_MENU &LABEL CLEAR10 CLEAR &GOTO PARAM10 &LABEL ZOOM10 MAPE \* &GOTO PARAM10 &LABEL TOTAL10 MAPE SABI &GOTO PARAMI0 &LABEL IDENT11 POPUP IDENT11.POP 11 2 1 63 11 16 &GOTO RAIN11 &IF &EQ %11 ID\_RAINFALL &GOTO SOIL11 & IF & EQ %11 ID\_LAND TYPES &GOTO LAND11 &IF &EQ %11 ID\_LAND\_COVER &GOTO RESE11 &IF &EQ %11 ID\_RESERVES &GOTO BOSB11 &IF & EQ %11 ID AFFORESTATION &GOTO GEOL11 &IF &EQ %11 ID\_GEOLOGY &GOTO GEOM11 &IF &EQ %11 ID\_GEOMORPHOLOGY &GOTO PLAN11 &IF &EQ %11 ID\_VEGETATION &GOTO RIVE11 &IF &EQ %11 ID\_RIVERS &GOTO DAMM11 &IF &EQ %11 ID\_DAMS &GOTO PARAMIO &IF &EQ %11 BACK\_MENU &LABEL RAIN11 **IDENTIFY RAIN POLY \*** &GOTO IDENT11 &LABEL SOIL11 **IDENTIFY SOIL POLY \*** &GOTO IDENT11 &LABEL LAND11 **IDENTIFY LAND POLY \*** &GOTO IDENT11 &LABEL RESEI1 **IDENTIFY RESE POLY \*** &GOTO IDENT11 &LABEL BOSB11 **IDENTIFY BOSB POLY \*** 

& GOTO IDENT11 &LABEL GEOL11 **IDENTIFY GEOL POLY \*** &GOTO [DENT1] &LABEL GEOMIT **IDENTIFY GEOM POLY \*** &GOTO IDENT11 &LABEL PLANII **IDENTIFY PLAN POLY \*** &GOTO IDENT11 &LABEL RIVEI1 **IDENTIFY RIVE LINE \*** &GOTO IDENTII &LABEL DAMM11 **IDENTIFY DAMM POLY \*** &GOTO IDENTII &REM == &REM DATA INJAKA DAM SUBMENU &REM == &LABEL DISP9 CLEAR &LABEL DISP91 POPUP DISPLAY.POP 9 2 1 66 3 13 &GOTO DAMTEXT &IF &EQ %9 DISPLAY TEXT &GOTO DAM &IF &EQ %9 DISPLAY\_DATA &GOTO PLANSTART &IF &EQ %9 BACK\_MENU &GOTO DISP91 &LABEL DAMTEXT CLEAR **MOVE 1 13 TEXTFONT 2 TEXTSPACING 0.9** TEXTSIZE .4 .35 TEXT 'ACTION 5: DEVELOP GIS DATABASE FOR INJAKA DAM SITE ' MOVE 3 11 TEXT '- Catchment area Injaka dam' MOVE 3 10 TEXT '- Subcatchments' MOVE 3 9 TEXT '- Rivers' **MOVE 3 8** TEXT '- Dams' MOVE 37 TEXT '- Rainfall' MOVE 36 TEXT '- Land types' MOVE 3.5 TEXT '- Land cover' MOVE 3.4 TEXT '- Topography' MOVE 3 3 TEXT '- Visual exposure' &GOTO DISP91 &LABEL DAM CLEAR &LABEL DAMI MAPPOS CEN CEN MAPLIM 0 0 15 15

```
TEXTSIZE .3.2
TEXTSPACING.9
POPUP DAM.POP 12 2 1 65 12 14
&GOTO PARAM13 & IF & EQ %12 PARAMETERS
&GOTO DAMSABI &IF &EQ %12 CATCHMENT AREA
&GOTO DAMCATC & IF & EQ %12 SUB_CATCHMENTS
&GOTO DAMRIVE &IF &EQ %12 RIVERS
&GOTO DAMDAMS & F & EQ %12 DAMS
&GOTO DAMRAIN &IF &EQ %12 RAINFALL
&GOTO DAMSOIL & IF & EQ %12 LAND_TYPES
&GOTO DAMLAND & IF & EQ %12 LAND COVER
&GOTO DAMTOPO &IF &EQ %12 TOPOGRAPHY
&GOTO VISI1_1 &IF &EQ %12 VISIBILITY
&GOTO 3DVIEW &IF &EQ %12 3D_VIEW
&GOTO DISP9 &IF &EQ %12 BACK_MENU
&LABEL DAMSABI
LINEC 1
LINE 159169
MOVE 16.5 9
TEXT 'CATCHMENT BOUNDARY'
ARCS CATCH
&GOTO DAMI
&LABEL DAMCATC
LINEC 1
LINE 15 8.5 16 8.5
MOVE 16.5 8.5
TEXT 'SUB CATCHMENT BOUNDARIES'
ARCS SUBCATCH
&GOTO DAMI
&LABEL DAMRIVE
LINEC 6
LINE 15 8 16 8
MOVE 16.5 8
TEXT 'RIVERS'
ARCS RIVERS
&GOTO DAMI
&LABEL DAMDAMS
SHADESYM 4
SHADE 15 7 15 7.5 15.5 7.5 15.5 7
MOVE 16.57
TEXT 'INJAKA DAM'
POLYGONSH DAM 4
&GOTO DAMI
&LABEL DAMRAIN
MOVE 16 10
TEXT 'RAINFALL'
MOVE 16 9
KEYSHADE RAINFALL KEY NOBOX .
POLYGONSH RAINFALL RAINFALL-ID
&GOTO DAM1
&LABEL DAMSOIL
MOVE 16 10
TEXT 'LAND TYPES'
MOVE 16 9
KEYSHADE SOILS.KEY NOBOX
POLYGONSH SOILS SOILS-ID
```

**TEXTFONT 2** 

PULYGONSH SOILS & GOTO DAMI &LABEL DAMLAND **MOVE 16 10** TEXT 'LAND COVER' **MOVE 16 9** KEYSHADE LANDUSE KEY NOBOX POLYGONSH LANDUSE LANDUSE-ID &GOTO DAMI &LABEL DAMTOPO MOVE 16 10 TEXT 'TOPOGRAPHY' **MOVE 16 9** KEYSHADE CONTOURS.KEY NOBOX POLYGONSH CONTOURS CONTOURS-ID &GOTO DAM1 &LABEL VISI1\_1 MOVE 16 10 TEXT 'VISIBILITY' **MOVE 16 9** KEYSHADE VISIBLE.KEY NOBOX POLYGONSH VISIBLE VISIBLE-CODE &GOTO DAMI &LABEL 3DVIEW LINEC 5 LINE 15 10 15.5 10 **MOVE 16 10 TEXT 'RIVERS'** LINEC 3 LINE 15 9.5 15.5 9.5 MOVE 16 9.5 TEXT 'SUB CATCHMENTS' **MOVE 15 9** KEYSHADE 3DVIEW.KEY NOBOX LINECOL 2 ARCS D3VIEW POLYGONSH DAMDRP 1 LINECOL 5 ARCS RIVDRP LINECOL 3 ARCS SUBDRP &GOTO DAMI &LABEL PARAM13 POPUP PARAM13.POP 13 2 1 66 6 13 &GOTO CLEAR13 &IF &EQ %13 CLEAR &GOTO ZOOM13 &IF &EQ %13 ZOOM &GOTO DAM13 &IF &EQ %13 VIEW\_DAM\_SITE &GOTO THREED13 &IF &EQ %13 3D\_VIEW &GOTO IDENTI4 &IF &EQ %13 IDENTIFY &GOTO DAM1 &IF &EQ %13 BACK\_MENU &LABEL CLEAR13 CLEAR &GOTO PARAM13 &LABEL ZOOM13 MAPE \* &GOTO PARAM13 &LABEL DAM13 MAPE CATCH &GOTO PARAM13 &LABEL THREED13

· .\_

MAPE D3VIEW &GOTO PARAM13 &LABEL IDENT14 POPUP IDENT14.POP 14 2 1 66 5 13 &GOTO RAIN14 &IF &EQ %14 ID RAINFALL &GOTO SOIL 14 &IF &EQ %14 ID\_LAND\_TYPES &GOTO LAND14 &IF &EQ %14 ID\_LAND\_COVER &GOTO TOPO14 &IF &EQ %14 ID\_TOPOGRAPHY &GOTO PARAMI3 & IF & EQ %14 BACK\_MENU &LABEL RAIN14 **IDENTIFY RAINFALL POLY \*** &GOTO IDENT14 &LABEL SOIL14 **IDENTIFY SOILS POLY \*** &GOTO IDENT14 &LABEL LAND14 **IDENTIFY LANDUSE POLY \*** &GOTO IDENT14 &LABEL TOPO14 **IDENTIFY CONTOURS POLY \*** &GOTO IDENT14 &REM = &REM LANDSCAPE FACETS SUBMENU &REM = &LABEL DISP15 CLEAR &LABEL DISP151 POPUP DISPLAY.POP 15 2 1 67 3 12 &GOTO FACTEXT &IF &EQ %15 DISPLAY\_TEXT &GOTO FACET &IF &EQ %15 DISPLAY\_DATA &GOTO PLANSTART & IF & EQ %15 BACK\_MENU &GOTO DISP151 &LABEL FACTEXT CLEAR **MOVE 1 13 TEXTFONT 2 TEXTSPACING 0.9** TEXTSIZE .4 .35 TEXT 'ACTION 6: DEVELOP COMPOSITE LANDSCAPE FACETS.' MOVE 3 11 TEXT 'The following data categories were used in this action.' MOVE 5 10 TEXT '- Catchment area' MOVE 59 TEXT '- Subcatchments' MOVE 58 TEXT '- Rivers' MOVE 57 TEXT '- Dams' MOVE 56 TEXT '- Rainfall' MOVE 5 5 TEXT '- Land types' MOVE 54 TEXT '- Land cover' MOVE 53 TEXT '- Visibility' **MOVE 5 2** 

TEXT '- Slope' &GOTO DISP151 &LABEL FACET CLEAR &LABEL FACET1 MAPPOS CEN CEN MAPLIM 0 0 15 15 POPUP FACET.POP 16 2 1 65 10 14 &GOTO PARAM17 &IF &EQ %16 PARAMETERS &GOTO FACCATC &IF &EQ %16 SUB\_CATCHMENTS &GOTO FACRIVE & IF & EQ %16 RIVER ZONES &GOTO FACDAMS & IF & EQ %16 DAM ZONES &GOTO FACRAIN &IF &EQ %16 RAINFALL &GOTO FACSOIL & IF & EQ %16 LAND TYPES &GOTO FACLAND &IF &EQ %16 LAND COVER &GOTO FACVISI &IF &EQ %16 VISIBILITY &GOTO FACFINAL &IF &EQ %16 FINAL\_FACETS &GOTO DISP15 &IF &EQ %16 BACK\_MENU &GOTO FACET1 &LABEL FACCATC MAPPOS CEN CEN MAPLIM 0 0 15 15 **TEXTFONT 2** TEXTSIZE .3 .2 **TEXTSPACING 0.9** LINECOL 1 LINE 15 8.5 16 8.5 MOVE 16.5 8.5 TEXT 'SUB CATCHMENT BOUNDARIES' ARCS SUBCATCH &GOTO FACET1 &LABEL FACRIVE LINEC 6 LINE 158168 MOVE 16.5 8 **TEXT 'RIVER ZONES'** ARCS RIVBUF &GOTO FACET1 &LABEL FACDAMS LINEC 5 LINE 15 7.5 16 7.5 MOVE 16.5 7.5 TEXT 'DAM ZONES' ARCS DAMBUF &GOTO FACETI &LABEL FACRAIN LINEC 2 LINE 157167 MOVE 16.57 TEXT 'RAINFALL' ARCS RAINFALL &GOTO FACET1 &LABEL FACSOIL LINEC 3 LINE 15 6.5 16 6.5 MOVE 16.5 6.5 TEXT 'LAND TYPES' ARCS SOILS

&GOTO FACET1 &LABEL FACLAND LINEC 9 LINE 156 166 MOVE 16.5 6 TEXT 'LAND COVER' ARCS LANDUSE &GOTO FACET1 &LABEL FACVISI LINEC 10 LINE 15 5.5 16 5.5 MOVE 16.5 5.5 TEXT 'VISIBILITY' ARCS VISIBLE &GOTO FACET1 &LABEL FACFINAL LINEC 11 LINE 15 5 16 5 MOVE 16.5 5 **TEXT 'FINAL FACET BOUNDARIES'** ARCS FACETS &GOTO FACET1 &LABEL PARAM17 POPUP PARAM17.POP 17 2 1 66 5 13 &GOTO CLEAR17 &IF &EQ %17 CLEAR &GOTO ZOOM17 &IF &EQ %17 ZOOM &GOTO DAM17 &IF &EQ %17 VIEW DAM SITE &GOTO IDENT18 &IF &EQ %17 IDENTIFY &GOTO FACET 1 & IF & EQ %17 BACK\_MENU &LABEL CLEAR17 CLEAR &GOTO PARAM17 &LABEL ZOOM17 MAPE \* &GOTO PARAM17 &LABEL DAM17 MAPE CATCH &GOTO PARAM17 &LABEL IDENT18 POPUP IDENT18.POP 18 2 1 64 6 15 &GOTO RAIN18 &IF &EQ %18 ID\_RAINFALL &GOTO SOIL18 & IF & EQ %18 ID\_LAND\_TYPES &GOTO LAND18 &IF &EQ %18 ID LAND COVER &GOTO VISII8 &IF &EQ %18 ID\_VISIBILITY &GOTO FINAL 18 & IF & EQ %18 ID\_FINAL FACETS &GOTO PARAM17 &IF &EQ %18 BACK MENU &LABEL RAIN18 **IDENTIFY RAINFALL POLY \*** &GOTO IDENT18 &LABEL SOIL 18 **IDENTIFY SOILS POLY \*** &GOTO IDENT18 &LABEL LAND18 **IDENTIFY LANDUSE POLY \*** &GOTO IDENT18 &LABEL VISI18 **IDENTIFY VISIBLE POLY \*** &GOTO IDENT18

&LABEL FINAL18 **IDENTIFY FACETS POLY \*** &GOTO IDENT18 &REM = &REM SUB ACTION SUB MENU &REM = \_\_\_\_ &LABEL SUBACT POPUP SUBACT.POP 19 2 1 60 5 19 &GOTO LIST & IF & EQ %19 LIST\_SUB\_ACTIONS &GOTO DISTAB &IF &EQ %19 EVALUATE\_ATTRIBUTES &GOTO DISP22 & IF & EQ %19 EVALUATE\_FACETS &GOTO DISP26 &IF &EQ %19 DEVELOP\_PROPOSALS &GOTO PLANSTART & IF & EO %19 BACK MENU &LABEL LIST CLEAR **MOVE 1 13 TEXTFONT 2 TEXTSPACING 0.9** TEXTSIZE .4.35 TEXT 'ACTION 7: COMPLETE LANDSCAPE EVALUATION' MOVE 3 11 TEXT '\* Evaluate attributes' **MOVE 3 10** TEXT '\* Evaluate landscape facets by relating attributes' MOVE 39 TEXT '\* Develop ideal land use proposals' &GOTO SUBACT &LABEL DISTAB POPUP DISTAB.POP 20 2 1 65 3 14 &GOTO TABTEXT &IF &EQ %20 DISPLAY TEXT &GOTO TABLES &IF &EQ %20 DISPLAY\_TABLES &GOTO SUBACT &IF &EQ %20 BACK\_MENU &LABEL TABTEXT CLEAR **MOVE 1 13 TEXTFONT 2 TEXTSPACING 0.9** TEXTSIZE .4 .35 TEXT 'SUB ACTION 1: EVALUATE ATTRIBUTES' **MOVE 3 11** TEXT \* Ecological values' MOVE 3 10 TEXT '\* Aesthetic values' MOVE 3.9 TEXT '\* Economic values' &GOTO DISTAB &LABEL TABLES POPUP TABLES.POP 21 2 1 65 9 14 &GOTO TABCATC &IF &EQ %21 SUB\_CATCHMENTS &GOTO TABRIVE &IF &EQ %21 RIVERS &GOTO TABDAMS &IF &EO %21 DAMS &GOTO TABRAIN &IF &EQ %21 RAINFALL &GOTO TABSOIL &IF &EQ %21 LAND\_TYPES &GOTO TABLAND & IF & EQ %21 LAND\_COVER &GOTO TABVISI &IF &EQ %21 VISIBILITY &GOTO TABSLOP & F & EQ %21 SLOPE &GOTO DISTAB &IF &EQ %21 BACK\_MENU TEXTFONT 2

TEXTSIZE .4 .3 &LABEL TABCATC CLEAR **MOVE 2 13** TEXTFILE SUBCATCH TAB &GOTO TABLES &LABEL TABRIVE CLEAR **MOVE 2 13** TEXTFILE RIVER TAB &GOTO TABLES &LABEL TABDAMS CLEAR **MOVE 2 13** TEXTFILE DAMS.TAB &GOTO TABLES &LABEL TABRAIN CLEAR **MOVE 2 13 TEXTFILE RAINFALL TAB &GOTO TABLES** &LABEL TABSOIL CLEAR **MOVE 2 13** TEXTFILE SOILS.TAB &GOTO TABLES &LABEL TABLAND CLEAR **MOVE 2 13** TEXTFILE LANDUSE.TAB &GOTO TABLES &LABEL TABVISI CLEAR **MOVE 2 13** TEXTFILE VISIBLE TAB &GOTO TABLES &LABEL TABSLOP CLEAR **MOVE 2 13** TEXTFILE SLOPE TAB &GOTO TABLES &LABEL DISP22 POPUP DISPLAY.POP 22 2 1 67 3 12 &GOTO DATTEXT &IF &EQ %22 DISPLAY\_TEXT &GOTO DATA &IF &EQ %22 DISPLAY\_DATA &GOTO SUBACT &IF &EQ %22 BACK\_MENU &LABEL DATTEXT CLEAR **MOVE [ 13 TEXTFONT 2 TEXTSPACING 0.9** TEXTSIZE .4 .35 **TEXT 'SUB ACTION 2: EVALUATE LANDSCAPE FACETS'** MOVE 3 11 TEXT '\* Conservation' MOVE 3 10 TEXT '\* Agriculture' MOVE 3.9

TEXT '\* Development' MOVE 38 TEXT '\* Residential' &GOTO DISP22 &LABEL DATA MAPPOS CEN CEN MAPLIM 0 0 15 15 POPUP DATA.POP 23 2 1 66 6 13 &GOTO PARAM24 &IF &EQ %23 PARAMETERS &GOTO DATCONS & IF & EQ %23 CONSERVATION &GOTO DATAGRI &IF &EQ %23 AGRICULTURE &GOTO DATDEVE &IF &EQ %23 DEVELOPMENT &GOTO DATRESI &IF &EQ %23 RESIDENTIAL &GOTO DISP22 &IF &EQ %23 BACK\_MENU &LABEL DATCONS CLEAR MAPPOS CEN CEN MAPLIM 0 0 15 15 **TEXTFONT 2** TEXTSIZE .3.2 TEXTSPACING 0.9 **MOVE 16 10** TEXT 'CONSERVATION' **MOVE 16 9** KEYSHADE CLASS.KEY NOBOX POLYGONSH CONS CLASS\_CONS &GOTO DATA &LABEL DATAGRI CLEAR MOVE 16 10 TEXT 'AGRICULTURE' **MOVE 16 9** KEYSHADE CLASS.KEY NOBOX POLYGONSH AGRI CLASS\_AGRI & GOTO DATA &LABEL DATDEVE CLEAR MOVE 16 10 TEXT 'DEVELOPMENT' **MOVE 16 9** KEYSHADE CLASS, KEY NOBOX POLYGONSH DEVE CLASS\_DEVE &GOTO DATA &LABEL DATRESI CLEAR **MOVE 16 10** TEXT 'RESIDENTIAL' MOVE 16 9 KEYSHADE CLASS.KEY NOBOX POLYGONSH RESI CLASS\_RESI &GOTO DATA &LABEL PARAM24 POPUP PARAM24.POP 24 2 1 66 5 13 &GOTO CLEAR24 &IF &EQ %24 CLEAR &GOTO ZOOM24 &IF &EQ %24 ZOOM &GOTO DAM24 &IF &EQ %24 VIEW\_DAM\_SITE &GOTO IDENT25 &IF &EQ %24 IDENTIFY &GOTO DATA &IF &EQ %24 BACK\_MENU

&LABEL CLEAR24 CLEAR &GOTO PARAM24 &LABEL ZOOM24 MAPE \* &GOTO PARAM24 &LABEL DAM24 MAPE CATCH &GOTO PARAM24 &LABEL IDENT25 POPUP IDENT25.POP 25 2 1 64 5 15 &GOTO CONS & IF & EQ %25 ID\_CONSERVATION &GOTO AGRI &IF &EQ %25 ID\_AGRICULTURE &GOTO DEVE &IF &EQ %25 ID\_DEVELOPMENT &GOTO RESI &IF &EQ %25 ID\_RESIDENTIAL &GOTO PARAM24 &IF &EQ BACK\_MENU &LABEL CONS **IDENTIFY CONS POLY \*** &GOTO IDENT25 &LABEL AGRI **IDENTIFY AGRI POLY \*** &GOTO IDENT25 &LABEL DEVE **IDENTIFY DEVE POLY \*** &GOTO IDENT25 &LABEL RESI **IDENTIFY RESI POLY \*** &GOTO IDENT25 &LABEL DISP26 POPUP DISPLAY.POP 26 2 1 67 3 12 &GOTO PROPTEXT &IF &EQ %26 DISPLAY\_TEXT &GOTO PROPO &IF &EQ %26 DISPLAY DATA &GOTO SUBACT & IF & EQ %26 BACK\_MENU &LABEL PROPTEXT CLEAR **MOVE 1 13 TEXTFONT 2 TEXTSPACING 0.9** TEXTSIZE .4 .35 TEXT 'SUB ACTION 3: DEVELOP IDEAL LAND USE PROPOSAL' **MOVE 3 11** TEXT '\* Ideal land use proposal' &GOTO DISP26 &LABEL PROPO MAPPOS CEN CEN MAPLIM 0 0 15 15 POPUP PROPO.POP 27 2 1 65 3 14 &GOTO PARAM28 &IF &EQ %27 PARAMETERS &GOTO IDEAL &IF &EQ %27 IDEAL\_PROPOSAL &GOTO DISP26 &IF &EQ %27 BACK MENU &LABEL PARAM28 POPUP PARAM24.POP 28 2 1 66 5 13 &GOTO CLEAR28 &IF &EQ %28 CLEAR &GOTO ZOOM28 &IF &EQ %28 ZOOM &GOTO DAM28 &IF &EQ %28 VIEW\_DAM\_SITE &GOTO IDENT29 &IF &EQ %28 IDENTIFY &GOTO PROPO &IF &EQ %28 BACK\_MENU &LABEL CLEAR28

CLEAR &GOTO PARAM28 &LABEL ZOOM28 MAPE \* &GOTO PARAM28 &LABEL DAM28 MAPE CATCH &GOTO PARAM28 &LABEL IDENT29 POPUP IDENT29.POP 29 2 1 62 2 17 &GOTO IDEA &IF &EQ %29 ID\_IDEAL\_PROPOSAL &GOTO PARAM28 & IF & EQ %29 BACK\_MENU &LABEL IDEA **IDENTIFY IDEA POLY \*** &GOTO IDENT29 &LABEL IDEAL MAPPOS CEN CEN MAPLIM 0 0 15 15 **TEXTFONT 2** TEXTSIZE .3 .2 **TEXTSPACING 0.9 MOVE 16 10** TEXT 'IDEAL PROPOSAL' **MOVE 16 9** KEYSHADE ZONING KEY NOBOX POLYGONSH FACETS CLASS ZONING &GOTO PROPO &LABEL DISPROP POPUP DISPROP.POP 30 2 1 63 3 16 &GOTO PROPTEXT &IF &EO %30 DISPLAY TEXT &GOTO PROP &IF &EQ %30 DISPLAY\_PROPOSAL &GOTO PLANSTART &IF &EQ %30 BACK\_MENU &LABEL PROPTEXT CLEAR **MOVE 1 13 TEXTFONT 2** TEXTSPACING 0.9 TEXTSIZE .4 .35 **TEXT 'ACTION 8: ILLUSTRATE ALTERNATIVE PROPOSALS'** MOVE 3 11 TEXT '\* Past' **MOVE 3 10** TEXT '\* Present' MOVE 3 9 TEXT '\* Future' MOVE 38 TEXT '\* Ideal future' &GOTO DISPROP &LABEL PROP MAPPOS CEN CEN MAPLIM 0 0 15 15 POPUP PROP.POP 31 2 1 67 6 12 &GOTO PARAM32 &IF &EQ %31 PARAMETERS &GOTO PAST &IF &EQ %31 PAST &GOTO PRES &IF &EQ %31 PRESENT &GOTO FUTU &IF &EQ %31 FUTURE &GOTO IFUT &IF &EQ %31 IDEAL FUTURE &GOTO DISPROP &IF &EQ %31 BACK MENU

&LABEL PARAM32 POPUP PARAM24.POP 32 2 1 66 5 13 &GOTO CLEAR32 &IF &EQ %32 CLEAR &GOTO ZOOM32 & IF & EQ %32 ZOOM &GOTO DAM32 &IF &EQ %32 VIEW DAM SITE &GOTO IDENT33 & IF & EQ %32 IDENTIFY &GOTO PROP & IF & EQ %32 BACK MENU &LABEL CLEAR32 CLEAR &GOTO PARAM32 &LABEL ZOOM32 MAPE \* &GOTO PARAM32 &LABEL DAM32 MAPE CATCH &GOTO PARAM32 &LABEL IDENT33 POPUP IDENT33.POP 33 2 1 64 5 15 &GOTO IPAST &IF &EQ %33 ID PAST &GOTO IPRES &IF &EQ %33 ID\_PRESENT &GOTO IFUTU &IF &EQ %33 ID\_FUTURE &GOTO IIDEA &IF &EQ %33 ID\_IDEAL\_FUTURE &GOTO PARAM32 &IF &EO %33 BACK MENU &LABEL IPAST **IDENTIFY PAST POLY \*** &GOTO IDENT33 &LABEL IPRES **IDENTIFY LANDUSE POLY \*** &GOTO IDENT33 &LABEL IFUTU **IDENTIFY FUTURE POLY \*** &GOTO IDENT33 &LABEL IIDEA **IDENTIFY SCENE100 POLY \*** &GOTO IDENT33 &LABEL PAST CLEAR MAPPOS CEN CEN MAPLIM 0 0 15 15 **TEXTFONT 2** TEXTSIZE .3 .2 **TEXTSPACING 0.9** CLEAR **MOVE 16 10** TEXT 'PAST' **MOVE 16 9** KEYSHADE PAST.KEY NOBOX RES SUBCATCH POLY SUBCATCH-ID = 1 POLYGONSH SUBCATCH 1 CLEARSEL RES SUBCATCH POLY SUBCATCH-ID = 2 POLYGONSH SUBCATCH 1 CLEARSEL RES SUBCATCH POLY SUBCATCH-ID = 3 POLYGONSH SUBCATCH 5 &GOTO PROP &LABEL PRES CLEAR

**MOVE 16 10** TEXT 'PRESENT' **MOVE 16 9** KEYSHADE LANDUSE.KEY NOBOX POLYGONSH LANDUSE LANDUSE-ID &GOTO PROP &LABEL FUTU CLEAR **MOVE 16 10** TEXT 'FUTURE' **MOVE 16 9** KEYSHADE FUTU KEY NOBOX RES CATCH POLY CATCH-ID = 1 POLYGONSH CATCH 3 CLEARSEL &GOTO PROP &LABEL IFUT CLEAR MOVE 16 10 TEXT 'IDEAL FUTURE' **MOVE 16 9** KEYSHADE SCENE100.KEY NOBOX POLYGONSH SCENE100 SCENE100-ID &GOTO PROP &REM = &REM HYDRO SUB MENU &REM = &LABEL HYDRO CLEAR &LABEL HYDRO1 POPUP HYDRO.POP 34 2 1 67 8 12 &GOTO LIST34 &IF &EQ %34 LIST\_ACTIONS &GOTO HYDRO34 &IF &EQ %34 HYDRO\_MODEL &GOTO IMP34 &IF &EQ %34 IMPACTS &GOTO VAR34 &IF &EQ %34 VARIABLES &GOTO DISALT & IF & EQ %34 ALTERNATIVES &GOTO PROP34 &IF &EQ %34 PROPOSAL &GOTO RUNM &IF &EQ %34 RUN\_MODEL &GOTO MAINMENU &IF &EQ %34 MAIN\_MENU &LABEL LIST34 **CLEAR** MAPPOS LL LL MAPLIM 0 0 20 15 **TEXTFONT 10 TEXTSPACING .9** TEXTCOL 1 TEXTSIZE .5.4 MOVE 1 14 TEXT 'STEP 6: HYDROLOGICAL MODELING' **MOVE 1 12 TEXTFONT 2** TEXTSPACING 0.9 TEXTSIZE .4 .35 TEXT 'The following actions are relevant to the hydrological model:' MOVE 3 10 TEXT '\* Select hydrological model' MOVE 39 TEXT '\* Select environmental impacts to be analyzed'

**MOVE 3 8** TEXT '\* Identify environmental variables' MOVE 37 TEXT '\* Select alternative land cover and land use data sets' MOVE 36 TEXT '\* Select ideal planning proposal' MOVE 3.5 TEXT '\* Run hydrological model for four scenarios' &GOTO HYDRO1 &REM ===== &REM HYDRO MODEL SUB MENU &REM ==== &LABEL HYDRO34 CLEAR **MOVE 1 13 TEXTFONT 2 TEXTSPACING 0.9** TEXTSIZE .4 .35 TEXT 'ACTION 1: SELECT HYDROLOGICAL MODEL' **MOVE 3 11** TEXT '- ACRU' **MOVE 3 10** TEXT '- Pitman' &GOTO HYDRO1 &REM = &REM IMPACTS SUBMENU &REM -----&LABEL IMP34 CLEAR **MOVE 1 13 TEXTFONT 2 TEXTSPACING 0.9** TEXTSIZE .4 .35 TEXT 'ACTION 2: SELECT ENVIRONMENTAL IMPACTS TO BE ANALYZED' **MOVE 3 11** TEXT '- Flow rates' **MOVE 3 10** TEXT '- Flood peaks' MOVE 3 9 TEXT '- Sediment vield' &GOTO HYDRO1 &REM = &REM VARIABLES SUBMENU &REM = &LABEL VAR34 CLEAR **MOVE 1 13 TEXTFONT 2 TEXTSPACING 0.9** TEXTSIZE .4 .35 TEXT 'ACTION 3: IDENTIFY ENVIRONMENTAL VARIABLES' **MOVE 3 11 TEXT '- Catchments MOVE 3 10** TEXT '- Land types MOVE 3 9 TEXT '- Slope' MOVE 38

TEXT '- Climate' MOVE 37 TEXT '- Land cover' &GOTO HYDRO1 &LABEL PROP34 CLEAR MOVE 1 13 **TEXTFONT 2 TEXTSPACING 0.9** TEXTSIZE .4 .35 TEXT 'ACTION 5: SELECT IDEAL PLANNING PROPOSAL FROM THE ECOLOGICAL' **MOVE 3 12 TEXT 'PROCEDURE'** &GOTO HYDRO1 &LABEL RUNM CLEAR **MOVE 1 13 TEXTFONT 2 TEXTSPACING 0.9** TEXTSIZE .4 .35 TEXT 'ACTION 6: RUN HYDROLOGICAL MODEL FOR FOUR SCENARIOS' **MOVE 3 11** TEXT '- Past **MOVE 3 10** TEXT '- Present MOVE 3 9 TEXT '- Future' MOVE 38 TEXT '- Ideal future' &GOTO HYDRO1 &LABEL DISALT POPUP DISALT.POP 35 2 1 59 3 20 &GOTO ALTTEXT &IF &EO %35 DISPLAY TEXT &GOTO ALTER &IF & EQ %35 DISPLAY ALTERNATIVES &GOTO HYDRO &IF &EQ %35 BACK\_MENU &LABEL ALTTEXT CLEAR **MOVE 1 13 TEXTFONT 2** TEXTSPACING 0.9 TEXTSIZE .4 .35 TEXT 'ACTION 4: SELECT ALTERNATIVE LAND COVER AND LAND USE DATA SETS' MOVE 3 11 TEXT '- Past **MOVE 3 10** TEXT '- Present MOVE 3 9 TEXT '- Future' &GOTO DISALT &LABEL ALTER POPUP ALTER POP 36 2 1 69 5 10 &GOTO PARAM37 &IF &EQ %36 PARAMETERS &GOTO ALTPAST &IF &EQ %36 PAST &GOTO ALTPRES &IF &EQ %36 PRESENT &GOTO ALTFUTU &IF &EQ %36 FUTURE &GOTO DISALT & IF & EQ %36 BACK MENU &LABEL PARAM37 POPUP PARAM24.POP 37 2 1 66 5 13

&GOTO CLEAR37 &IF &EQ %37 CLEAR &GOTO ZOOM37 &IF &EQ %37 ZOOM &GOTO DAM37 &IF &EO %37 VIEW DAM SITE &GOTO IDENT38 & F & EO %37 IDENTIFY &GOTO ALTER &IF &EQ %37 BACK\_MENU &LABEL CLEAR37 CLEAR . &GOTO PARAM37 &LABEL ZOOM37 MAPE \* &GOTO PARAM37 &LABEL DAM37 MAPE CATCH &GOTO PARAM37 &LABEL IDENT38 POPUP IDENT38.POP 38 2 1 69 4 10 &GOTO IDEPAST &IF &EQ %38 ID\_PAST &GOTO IDEPRES &IF &EQ %38 ID\_PRESENT &GOTO IDEFUTU &IF &EQ %38 ID FUTURE &GOTO PARAM37 &IF &EQ %38 BACK\_MENU &LABEL IDEPAST **IDENTIFY PAST POLY \*** & GOTO IDENT38 &LABEL IDEPRES **IDENTIFY LANDUSE POLY \*** &GOTO IDENT38 &LABEL IDEFUTU **IDENTIFY FUTURE POLY \*** &GOTO IDENT38 &LABEL ALTPAST CLEAR CLEARSEL MAPPOS CEN CEN MAPLIM 0 0 15 15 **TEXTFONT 2** TEXTSIZE .3 .2 **TEXTSPACING 0.9 MOVE 16 10** TEXT PAST **MOVE 16 9 KEYSHADE PAST.KEY NOBOX RES SUBCATCH POLY SUBCATCH-ID = 1** POLYGONSH SUBCATCH 1 CLEARSEL RES SUBCATCH POLY SUBCATCH-ID = 2 POLYGONSH SUBCATCH 1 CLEARSEL RES SUBCATCH POLY SUBCATCH-ID = 3 POLYGONSH SUBCATCH 5 CLEARSEL &GOTO ALTER &LABEL ALTPRES CLEAR CLEARSEL **MOVE 16 10** TEXT 'PRESENT' **MOVE 16 9** KEYSHADE LANDUSE.KEY NOBOX

POLYGONSH LANDUSE LANDUSE-ID &GOTO ALTER &LABEL ALTFUTU CLEAR CLEARSEL **MOVE 16 10** TEXT 'FUTURE' **MOVE 16 9** KEYSHADE FUTU.KEY NOBOX **RES CATCH POLY CATCH-ID = 1** POLYGONSH CATCH 3 CLEARSEL &GOTO ALTER &REM -----&REM ENVIRONMENTAL IMPACTS &REM == &LABEL IMPACTS CLEAR &LABEL IMPACTS1 POPUP IMPACTS.POP 39 2 1 65 4 14 &GOTO IMPTEXT &IF &EQ %39 DISPLAY TEXT &GOTO IMPTAB &IF &EQ %39 DISPLAY\_TABLES &GOTO IMPGRAP & IF & EQ %39 DISPLAY GRAPHS &GOTO MAINMENU &IF &EQ %39 MAIN MENU &LABEL IMPTEXT CLEAR MAPPOS LL LL MAPLIM 0 0 20 15 TEXTFONT 10 **TEXTSPACING .9** TEXTCOL I TEXTSIZE .5 .4 **MOVE 1 14** TEXT 'STEP 7: ENVIRONMENTAL IMPACTS' **MOVE 3 12 TEXTFONT 2 TEXTSPACING 0.9** TEXTSIZE .4 .35 TEXT 'Review results of four scenarios' &GOTO IMPACTS1 &LABEL IMPTAB CLEAR &LABEL IMPTABA POPUP IMPTAB.POP 40 2 1 70 4 9 &GOTO IMPAST &IF &EQ %40 PAST &GOTO IMPRES &IF &EQ %40 PRESENT &GOTO IMFUTU &IF &EQ %40 FUTURE &GOTO IMPACTS1 &IF &EQ %40 BACK\_MENU &LABEL IMPAST **TEXTFONT 0** TEXTSPACING 1.3 TEXTSIZE .28 MOVE 0.2 13 TEXTFILE PAST.CLA TEXTFONT 2 TEXTSIZE .4 .3 **TEXTSPACING 0.9** &GOTO IMPTABA

&LABEL IMPRES **TEXTFONT 0 TEXTSIZE**.28 **TEXTSPACING 1.3 MOVE 0.2 8** TEXTFILE PRES.CLA **TEXTFONT 2** TEXTSIZE .4 .3 **TEXTSPACING 0.9** &GOTO IMPTABA &LABEL IMFUTU **TEXTFONT 0** TEXTSIZE .28 **TEXTSPACING 1.3 MOVE 0.2 3 TEXTFILE FUTU.CLA TEXTFONT 2** TEXTSIZE .4 .3 **TEXTSPACING 0.9** &GOTO IMPTABA &LABEL IMPGRAP CLEAR CLEARSEL &LABEL IMPGRAPA POPUP IMPGRAP.POP 41 2 1 70 5 9 &GOTO GRPAST &IF &EQ %41 PAST &GOTO GRPRES &IF &EQ %41 PRESENT &GOTO GRSING &IF &EQ %41 SINGLE &GOTO GRFUTU &IF &EO %41 FUTURE &GOTO IMPACTS1 &IF &EQ %41 BACK\_MENU &LABEL GRPAST MAPE 22 3 35 10 MAPPOS CEN CEN MAPLIM 0 0 25 15 RES GRAFIEK ARCS GRAFIEK-ID = 0 LINEC 1 ARCS GRAFIEK ANNOTEXT GRAFIEK **TEXTFONT 2** TEXTSIZE .3 .2 TEXTSPACING 0.9 **MOVE 14 10 KEYSHADE GRAFIEK.KEY NOBOX** CLEARSEL RES GRAFIEK ARCS GRAFIEK-ID = 2 LINECOL 2 ARCS GRAFIEK CLEARSEL &GOTO IMPGRAPA &LABEL GRPRES RES GRAFIEK ARCS GRAFIEK-ID = 1 LINECOL 3 ARCS GRAFIEK CLEARSEL &GOTO IMPGRAPA &LABEL GRSING CLEAR &LABEL GRSINGI

POPUP GRSING.POP 46 2 1 66 4 13 &GOTO FORSING &IF &EQ %46 FORESTS &GOTO AFFSING &IF &EQ %46 AFFORESTATION &GOTO CITSING &IF &EQ %46 CITY &GOTO IMPGRAPA &IF &EQ %46 BACK\_MENU &LABEL FORSING MAPE 35 10 44 15 MAPPOS CEN CEN MAPLIM 0 0 25 15 RES GRAF1 ARCS GRAF1-ID = 20 LINEC 1 ARCS GRAFI ANNOTEXT GRAF1 **TEXTFONT 2** TEXTSIZE .3 .2 TEXTSPACING 0.9 MOVE 14 10 **KEYSHADE GRAFI.KEY NOBOX** CLEARSEL RES GRAF1 ARCS GRAF1-ID = 1 LINECOL 3 ARCS GRAF1 CLEARSEL &GOTO GRSING1 &LABEL AFFSING CLEARSEL RES GRAF1 ARCS GRAF1-ID = 34 LINECOL 6 ARCS GRAFI CLEARSEL &GOTO GRSING1 &LABEL CITSING CLEARSEL RES GRAF1 ARCS GRAF1-ID = 56 LINECOL 2 ARCS GRAF1 CLEARSEL &GOTO GRSING1 &LABEL GRFUTU CLEAR &LABEL GRFUTU1 POPUP GRFUTU.POP 45 2 1 63 5 16 &GOTO GRFUTU3 & IF & EQ %45 AFFORESTATION &GOTO GRFUTU4 &IF &EQ %45 AFFOR AND FOREST &GOTO GRFUTU5 &IF &EQ %45 FOREST\_AND\_CITY &GOTO GRFUTU6 &IF &EQ %45 AFFOR\_AND\_CITY &GOTO IMPGRAPA &IF &EQ %45 BACK MENU &LABEL GRFUTU3 MAPE 37 7 46 12 MAPPOS CEN CEN MAPLIM 0 0 25 15 RES GRAF ARCS GRAF-ID = 20 LINEC 1 ARCS GRAF ANNOTEXT GRAF **TEXTFONT 2** TEXTSIZE .3 .2 **TEXTSPACING 0.9** 

**MOVE 14 10** KEYSHADE GRAF.KEY NOBOX CLEARSEL **RES GRAF ARCS GRAF-ID = 3** LINECOL 3 ARCS GRAF CLEARSEL &GOTO GRFUTU! &LABEL GRFUTU4 CLEARSEL RES GRAF ARCS GRAF-ID = 4 LINECOL 4 ARCS GRAF CLEARSEL &GOTO GRFUTUI &LABEL GRFUTU5 CLEARSEL RES GRAF ARCS GRAF-ID = 5 LINECOL 5 ARCS GRAF CLEARSEL &GOTO GRFUTUL &LABEL GRFUTU6 CLEARSEL RES GRAF ARCS GRAF-ID = 6 LINECOL 7 ARCS GRAF CLEARSEL &GOTO GRFUTUI &REM = &REM IDEAL PROPOSAL &REM = &LABEL PROPOSAL POPUP IMPACTS.POP 42 2 1 65 4 14 &GOTO PRTEXT &IF &EQ %42 DISPLAY\_TEXT &GOTO PRTAB &IF &EQ %42 DISPLAY\_TABLES &GOTO PRGRAP & F & EQ %42 DISPLAY\_GRAPHS &GOTO MAINMENU &IF &EQ %42 MAIN\_MENU &LABEL PRTEXT CLEAR MAPPOS LL LL MAPLIM 0 0 20 15 **TEXTFONT 10** TEXTSPACING .9 TEXTCOL 1 TEXTSIZE .5.4 **MOVE 1 14** TEXT 'STEP 8: IDEAL PLANNING PROPOSAL' **MOVE 1 12 TEXTFONT 2 TEXTSPACING 0.9** TEXTSIZE .4 .35 TEXT 'Illustrate results of ideal planning proposal' &GOTO PROPOSAL &LABEL PRTAB CLEAR **MOVE 0.2 13 TEXTFONT 0** 

TEXTSIZE .28 TEXTSPACING 1.3 TEXTFILE SCENE100.CLA **TEXTFONT 2 TEXTSPACING 0.9** TEXTSIZE .4 .35 &GOTO PROPOSAL &LABEL PRGRAP CLEAR MAPE 22 3 35 10 MAPPOS CEN CEN MAPLIM 0 0 25 15 MOVE 2.2 RES GRAFIEK ARCS GRAFIEK-ID = 0 LINEC 1 ARCS GRAFIEK ANNOTEXT GRAFIEK CLEARSEL RES GRAFIEK ARCS GRAFIEK-ID = 2 LINEC 2 ARCS GRAFIEK **CLEARSEL** RES GRAFIEK ARCS GRAFIEK-ID = 4 LINECOL 6 ARCS GRAFIEK CLEARSEL TEXTSIZE .4 .35 MOVE 13 10 **TEXTFONT 0 TEXTSPACING 1.5 TEXTCOL 2** TEXT 'PRESENT' TEXTCOL 6 **MOVE 13 9 TEXT 'IDEAL FUTURE'** TEXTCOL 1 **TEXTFONT 2 TEXTSPACING 0.9** &GOTO PROPOSAL &LABEL CONCLUSION CLEAR MAPPOS LL LL MAPLIM 0 0 20 15 TEXTCOL I **TEXTFONT 10 TEXTSPACING 0.9** TEXTSIZE .5.4 **MOVE 1 14 TEXT 'CONCLUSIONS' MOVE 1 12 TEXTFONT 2 TEXTSPACING .9** TEXTSIZE .4 .35 TEXT \*\* Planning of catchment basins can contribute to an improved water budget MOVE 1 10.5 TEXT '\* Conservation is a valid form of land use when planning for a resource' MOVE 1 9.5 TEXT' such as water.'

MOVE 18 TEXT '\* Planning of urbanisation around and not below dam levels results in' MOVE 17 TEXT ' an improved water budget.' **MOVE 1 5.5** TEXT '\* Indigenous vegetation types use less water than exotic plantations.' MOVE 1.4 TEXT '\* GIS can be successfully applied with a hydrological model such as ACRU.' MOVE 1 2.5 TEXT '\* GIS contributes to the development and testing of a variety of land use' MOVE 1 1.5 TEXT ' scenarios.' **TEXTFONT 10 TEXTSPACING .9** POPUP PROBLEM.POP 2 2 1 70 1 9 &GOTO CLEARPROB & IF & EQ %2 MAIN\_MENU &LABEL END QUIT